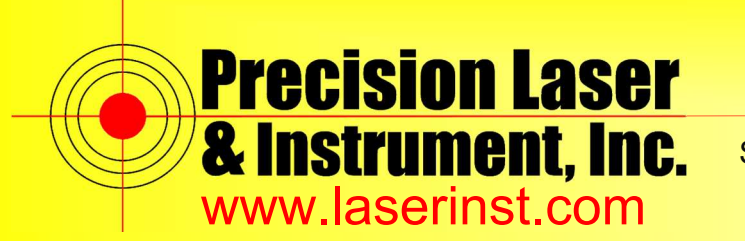

Sales • Service • Rentals • Training • Support

### PLI Support Guide: Changing Time Stamp in 5000 Series Receiver t01 Files.

Summary: This guide will show you how to change the time stamp in a 5000 Series Receiver.

In order to upload these files to Opus, the date of the file has to change. To do this, you will need Trimble Data Transfer (http://www.trimble.com/datatransfer/) and Fix Week Utility (http://www.terrasurv.com/fixweek/Install Fixweek.exe) and Convert to Rinex (http://www.trimble.com/support\_trl.aspx?Nav=Collection-40773&pt=Trimble%20RINEX).

|                                                                                                    |                                           |                                                              |                                                                                                    | Not Connecte    |         |   |  |
|----------------------------------------------------------------------------------------------------|-------------------------------------------|--------------------------------------------------------------|----------------------------------------------------------------------------------------------------|-----------------|---------|---|--|
| Files to Receive                                                                                                    |                                           |                                                              |                                                                                                    |                 | 1       |   |  |
| File                                                                                                    | Size Data Ty                              | /pe Destination                                              |                                                                                                    |                 |         |   |  |
|                                                                                                    |                                           |                                                              |                                                                                                    | Add             | ·····   |   |  |
|                                                                                                    |                                           |                                                              |                                                                                                    | Rem             | iove    |   |  |
|                                                                                                    |                                           |                                                              |                                                                                                    | Remo            |         |   |  |
|                                                                                                    |                                           |                                                              |                                                                                                    |                 |         |   |  |
|                                                                                                    |                                           |                                                              |                                                                                                    |                 |         |   |  |
|                                                                                                    |                                           |                                                              |                                                                                                    | Trans           | fer All |   |  |
|                                                                                                    |                                           |                                                              |                                                                                                    | TT Sal Tak      | 01.1.1  | 1 |  |
|                                                                                                    |                                           |                                                              |                                                                                                    |                 |         |   |  |
| I                                                                                                    |                                           |                                                              |                                                                                                    |                 |         |   |  |
|                                                                                                    |                                           |                                                              |                                                                                                    |                 |         |   |  |
| 1                                                                                                    |                                           |                                                              | Settings, Hel                                                                                                    | þ               | Close   |   |  |
| Data Transfer                                                                                                    |                                           |                                                              | Settings. He                                                                                                    | -   -           | Close   |   |  |
| Data Transfer                                                                                                    |                                           |                                                              | Settings. He                                                                                                    | • •             | Close   |   |  |
| Data Transfer                                                                                                    |                                           |                                                              | Settings. Hel                                                                                                    |                 | Close   |   |  |
| Data Transfer<br>evic<br>Devices                                                                                                    |                                           |                                                              | Settings. Hel                                                                                                    | p               | Close   |   |  |
| Data Transfer<br>evic Devices<br>600 Name                                                                                                    |                                           | Location                                                     | Settings. Hel                                                                                                    | P               | Close   |   |  |
| Data Transfer<br>evici<br>600 Devices<br>600 Name<br>eceir<br>@ Dini Com3<br>@ Dini Com3                                                                                                    |                                           | Location<br>COM3                                             | Settings. Hel                                                                                                    | - · ·           | Close   |   |  |
| Data Transfer                                                                                                    | Level                                     | Location<br>COM3<br>COM4                                     | Settings. Hel                                                                                                    | - · ·           | Close   |   |  |
| Data Transfer<br>evic Devices<br>600<br>Name<br>exceri<br>\$200 Ni Digita<br>\$3600 Eta<br>\$500 Eta                                                                                                    | Level                                     | Location<br>COM3<br>COM4                                     | Settings. Hel                                                                                                    | P<br>- 0<br>? X | Close   |   |  |
| Data Transfer                                                                                                    | Level                                     | Location<br>COM3<br>COM1                                     | Settings. Hel                                                                                                    | P<br>- 0<br>? × | Close   |   |  |
| Data Transfer<br>evici<br>600<br>Devices<br>600<br>Devices<br>600<br>Dini Com3<br>© Dini Com3<br>© Di | Level                                     | Location<br>COM3<br>COM1                                     | Settings. Hell Device Class DIN Digital Level DIN Digital Level 3600 Eta 5600 Eta Eta GPS 3600 GDM                                                                                     |                 | Close   |   |  |
| Data Transfer                                                                                                    | Level                                     | Location<br>COM3<br>COM1<br>COM1                             | Settings, Hel<br>Device Class<br>DIN Digital Level<br>DIN Digital Level<br>3600 Eta<br>5600 Eta<br>Eta GPS<br>3600 GDM<br>5600 GDM                                                     | ₽<br>- 0<br>? × | Close   |   |  |
| Data Transfer                                                                                                    | Level                                     | COM1<br>COM1<br>COM1                                         | Settings. Hel<br>Device Class<br>DINi Digital Level<br>DINi Digital Level<br>3600 Etta<br>Etta GPS<br>3600 GDM<br>5600 GDM<br>5600 TDS                                                 | P               | Close   |   |  |
| Data Transfer                                                                                                    | Level                                     | Location<br>COM3<br>COM1<br>COM1<br>COM1<br>COM1             | Settings. Hel                                                                                                    | P<br>- 0<br>? × | Close   |   |  |
| Data Transfer evic Devices 600 Receir File File File Store Constraints File Store Constraints File Store Constraints File Store Constraints File File File File File File File File                                                                                                    | Level                                     | COM1<br>COM1<br>COM1<br>COM1<br>COM1<br>COM1<br>COM1         | Settings. Hell Device Class DiNi Digital Level DiNi Digital Level 3600 Eta Eta GPS 3600 GDM 5600 GDM 5600 GDM 5600 TDS 3600 TDS TDS Survey Pre-                                        | P<br>- 0<br>? × | Close   |   |  |
| Data Transfer                                                                                                    | Level                                     | COM1<br>COM1<br>COM1<br>COM1<br>COM1<br>COM1<br>COM1<br>COM1 | Settings. Hell Device Class DIN Digital Level DIN Digital Level 3600 Eta 5600 Eta 5600 Eta Eta GPS 3600 GDM 5600 GDM 5600 GDM 5600 TDS 3600 TDS 3600 TDS TDS Survey Pro TDS Survey Pro | p? ×            | Close   |   |  |
| Data Transfer                                                                                                    | Level<br>y ProcE<br>y Tro CE on ActiveSyn | COM1<br>COM1<br>COM1<br>COM1<br>COM1<br>COM1<br>COM1<br>COM1 | Settings. Hell Device Class DIN Digital Level DIN Digital Level 3600 Elta 5600 Elta Elta GPS 3600 GDM 5600 GDM 5600 TDS 3600 TDS TDS Survey Pro TDS Survey Pro TDS Survey Pro (Active  | P               | Close   |   |  |

1. Open "Data Transfer" and create a new device by clicking on "Devices" and then "New."

#### Pittsburgh Office 85 11<sup>th</sup> Street

Ambridge, PA 15003 Ph: (724) 266-1600 Fax: (724) 266-8161

**Columbus Office** 372 Morrison Rd., Suite D Columbus, OH 43213 Ph: (614) 759-1000 Fax: (614) 759-7059

Cincinnati Office Monroe, OH 45050 Ph: (513) 539-0022 Fax: (513) 539-0033

Akron Office 820-B Lebanon Street 2567 S. Arlington Rd., Suite 5 Akron, OH 44319 Ph: (330) 633-4900 Fax: (330) 633-4999

Charleston Office 504 Old Goff Mtn. Rd. Cross Lanes, WV 25313 Ph: (304) 776-1831 Fax: (304) 776-6790

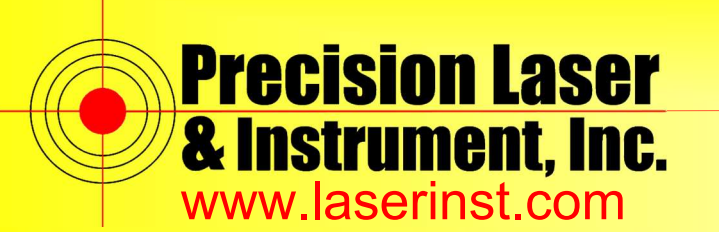

Construction • Survey • GIS

Sales • Service • Rentals • Training • Support

|                                                                                                    | Create Survey Dat                                                                       | a Card Device                                                                                                    | ×          |      | ~   |
|----------------------------------------------------------------------------------------------------|-----------------------------------------------------------------------------------------|----------------------------------------------------------------------------------------------------|------------|------|-----|
| Device<br>5600<br>Receiv<br>Files<br>3600<br>Files<br>3600<br>5600<br>5600<br>5600<br>5600<br>5600<br>5600<br>5600<br>5600<br>5600<br>5600<br>5600<br>5600 |                                                                                         | Select the drive name from the list of available drives<br>or use browse to select a folder :<br>Folder:<br>C:\ 	 Browse                                                                                                    | -          | × •  |     |
| Data Transfe                                                                                                    |                                                                                         | < Back Next > Finish                                                                                                    | Cancel     | Clos | e × |
| Device Devices                                                                                                    |                                                                                         |                                                                                                    | -          |      | 1   |
| 15000                                                                                                    |                                                                                         |                                                                                                    | ?          | ×    | 1   |
| Name                                                                                                    | Create New                                                                              | / Device                                                                                                    | ?<br>×     | ×    | 1   |
| Name           Receiv                                                                                                    | Create New<br>Digital<br>Elta<br>Elta<br>GDM<br>(GDM<br>(TDS<br>Surve<br>Surve<br>Surve | Select the type of device you wish to create.  SDR Data Recorder Survey Controller Survey Controller (Active Sync) Survey Data Card TDS Survey Pro TDS Survey Pro (Active Sync) Trimble Digital Fieldbook (Active Sync) Trimble Digital Fieldbook (Active Sync) OK Cancel | X<br>Sync) | ×    |     |

#### 2. Go to "Survey Data Card" and point it to a folder on your desktop.

Pittsburgh Office

85 11<sup>e</sup> Street Ambridge, PA 15003 Ph: (724) 266-1600 Fax: (724) 266-8161

Columbus Office 372 Morrison Rd., Suite D Columbus, OH 43213 Ph: (614) 759-1000 Fax: (614) 759-7059

**Cincinnati Office** Monroe, OH 45050 Ph: (513) 539-0022 Fax: (513) 539-0033

**Akron Office** 820-B Lebanon Street 2567 S. Arlington Rd., Suite 5 Akron, OH 44319 Ph: (330) 633-4900 Fax: (330) 633-4999

**Charleston Office** 504 Old Goff Mtn. Rd. Cross Lanes, WV 25313 Ph: (304) 776-1831 Fax: (304) 776-6790

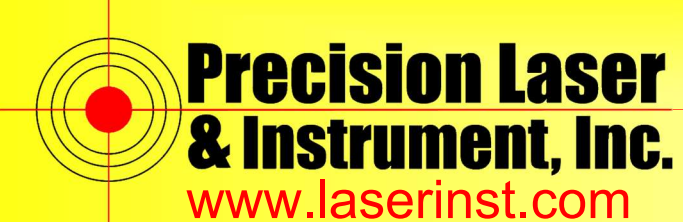

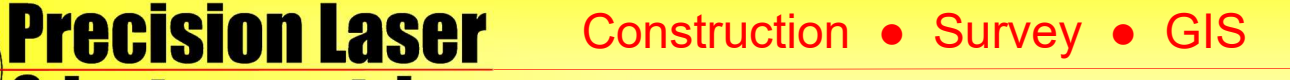

Sales 
 Service 
 Rentals 
 Training 
 Support

3. Click the green checkmark to connect to your device, and change your file format to the 5000 Series Receiver Files. Make sure to set a destination for these files to transfer to (in this case, my desktop).

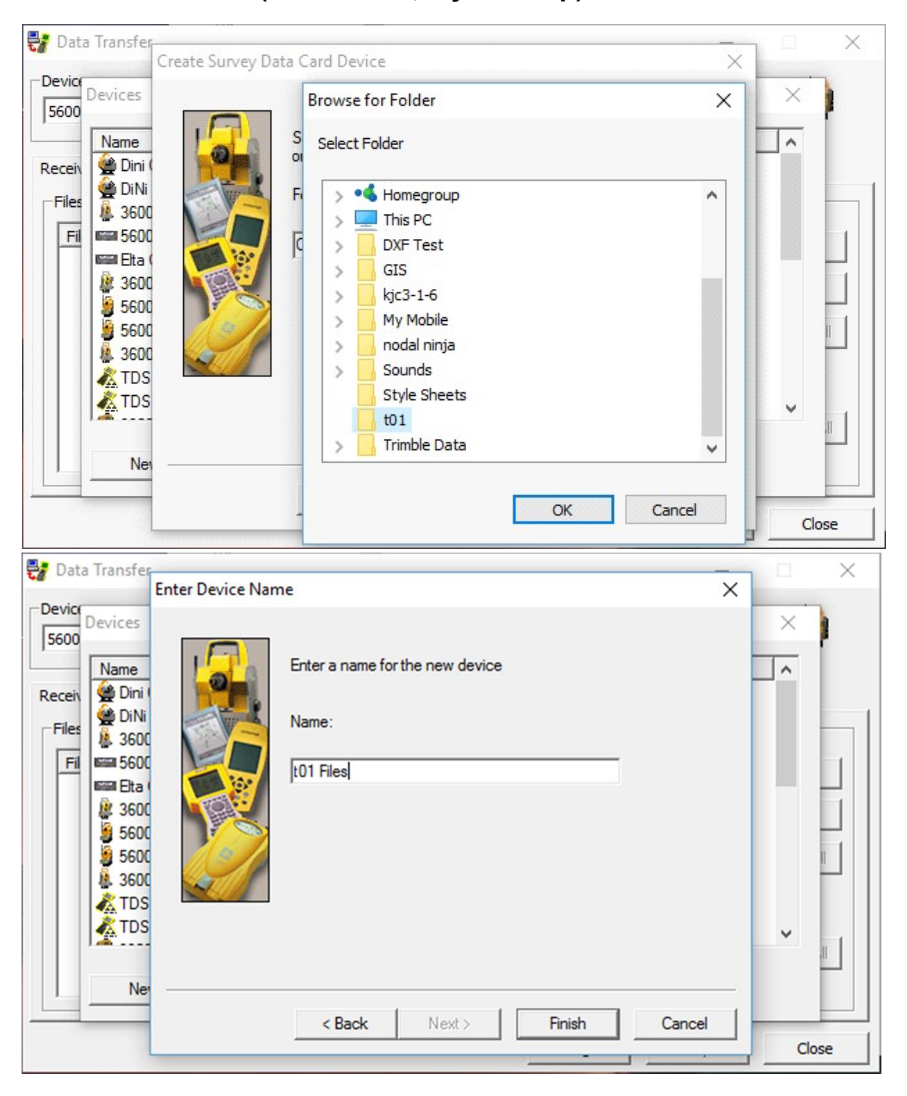

**Pittsburgh Office** 85 11<sup>th</sup> Street

Ambridge, PA 15003 Ph: (724) 266-1600 Fax: (724) 266-8161

**Columbus Office** 372 Morrison Rd., Suite D Columbus, OH 43213 Ph: (614) 759-1000 Fax: (614) 759-7059

Cincinnati Office Monroe, OH 45050 Ph: (513) 539-0022 Fax: (513) 539-0033

**Akron Office** 820-B Lebanon Street 2567 S. Arlington Rd., Suite 5 Akron, OH 44319 Ph: (330) 633-4900 Fax: (330) 633-4999

Charleston Office 504 Old Goff Mtn. Rd. Cross Lanes, WV 25313 Ph: (304) 776-1831 Fax: (304) 776-6790

#### **Bridgeport Office** 919 West Main Street

Bridgeport, WV 26330 Ph: (304) 933-3036 Fax: (304) 933-3584

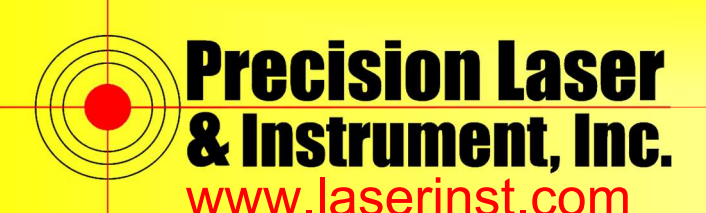

### Construction • Survey • GIS

Sales 
 Service 
 Rentals 
 Training 
 Support

www.laserinst.com

| 💡 Data Transfer                                            |                |                            |              |                  |
|------------------------------------------------------------|----------------|----------------------------|--------------|------------------|
| Device                                                     | Open           |                            | ? X          | 0                |
| t01 Files                                                  | Look in:       | 🛷 t01 Files 🔹 💼            | 8-8-<br>8-8- | ũ – S            |
| Receive Send<br>Files to Receive<br>File<br>Press Add to 1 | fol 16652052.  | T01                        |              | Survey Data Card |
|                                                            | File name:     | 16652052.T01               | Open         | Remove All       |
|                                                            | Files of type: | 5000 Series Receiver Files | Cancel       |                  |
|                                                            | File format:   | 5000 Series Receiver Files |              | Transfer All     |
| I                                                          | Destination:   | C:\Users\Pascuzzi\Desktop  | Browse       |                  |
|                                                            | 1              | Settinos                   | Help         | Close            |

4. Once the transfer is complete on your desktop, you should have a ".dat" file with the same file name. This file you can upload into the FixWeek Utility. Once you navigate to it, click the "Process Selected Files" button.

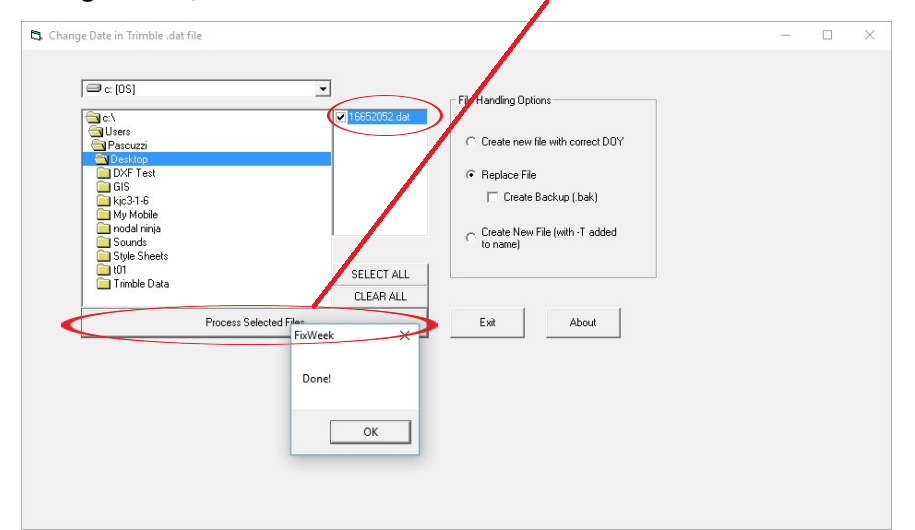

Pittsburgh Office

85 11<sup>th</sup> Street Ambridge, PA 15003 Ph: (724) 266-1600 Fax: (724) 266-8161

**Columbus Office** 372 Morrison Rd., Suite D Columbus, OH 43213 Ph: (614) 759-1000 Fax: (614) 759-7059

Cincinnati Office Monroe, OH 45050 Ph: (513) 539-0022 Fax: (513) 539-0033

Akron Office 820-B Lebanon Street 2567 S. Arlington Rd., Suite 5 Akron, OH 44319 Ph: (330) 633-4900 Fax: (330) 633-4999

**Charleston Office** 504 Old Goff Mtn. Rd. Cross Lanes, WV 25313 Ph: (304) 776-1831 Fax: (304) 776-6790

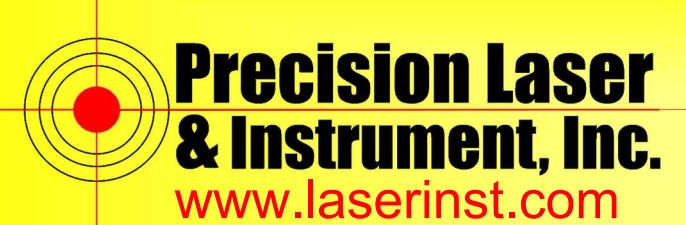

Construction • Survey • GIS

Sales 
 Service 
 Rentals 
 Training 
 Support

5. The file now should have the correct date in it, you just have to use "Convert to Rinex" to get the ".o" file to upload to Opus.

| le Tools Help                                           |                                                                                                    |                                                                                                    |
|---------------------------------------------------------|----------------------------------------------------------------------------------------------------|----------------------------------------------------------------------------------------------------|
| ie ioois ricip                                          |                                                                                                    |                                                                                                    |
| C:\Users\Pascuzzi\Deskto<br>16652052.dat                | O The Settings     Input file information     Input file information     Input file information     RINEX file extension     RINEX file extension     RINEX file version     RINEX MET/AUX file generation rule     1 Rinex Header Settings - Required     Agence     Observer name     Program run by     2 Rinex Header Settings     Marker approximate X, meters     Marker approximate Y, meters                           | C:\Users\Pascuzzi\Desktop\16652052.dat<br>datFile<br>YYO, YYN, YYM<br>16652052<br>C:\Users\Pascuzzi\Desktop<br>RINEX Version 211<br>Create if present in input<br>Trimble<br>GNSS Observer<br>convertioRINEX OPR<br>700782.0399<br>4952498.2472                     |
| >                                                       | Agence                                                                                                    |                                                                                                    |
| 🔜 Convert to RINEX 🥖                                    |                                                                                                    |                                                                                                    |
| File Tools Help<br>Open Ctrl+O<br>Convert Files<br>Exit | O File Settings Input file information Input file type RINEX file extension                                                                                                    | - C:\Users\Pascuzzi\Desktop\16652052.dat<br>datFile<br>YYO, YYN, YYM                                                                                                    |
| File Tools Help<br>Open Ctrl+O<br>Convert Files<br>Exit | O File Settings     Input file information     Input file information     Input file information     RINEX file extension     RINEX file path     RINEX file path     RINEX MET/AUX file generation rule     I Rinex Header Settings - Required     Agence     Observer name     Program run by     Z Rinex Header Settings     Marker approximate X, meters     Marker approximate Z, meters     Marker approximate Z, meters | - C:\Users\Pascuzzi\Desktop\16652052.dat<br>datFile<br>YYO, YYN, YYM<br>16652052<br>C:\Users\Pascuzzi\Desktop<br>RINEX Version 211<br>Create if present in input<br>Trimble<br>GNSS Observer<br>convert ToRINEX OPR<br>700782.0399<br>-4952498.2472<br>3944595 3192 |

**Pittsburgh Office** 

85 11<sup>th</sup> Street Ambridge, PA 15003 Ph: (724) 266-1600 Fax: (724) 266-8161

**Columbus Office** 372 Morrison Rd., Suite D Columbus, OH 43213 Ph: (614) 759-1000 Fax: (614) 759-7059

**Cincinnati Office** Monroe, OH 45050 Ph: (513) 539-0022 Fax: (513) 539-0033

**Akron Office** 820-B Lebanon Street 2567 S. Arlington Rd., Suite 5 Akron, OH 44319 Ph: (330) 633-4900 Fax: (330) 633-4999

**Charleston Office** 504 Old Goff Mtn. Rd. Cross Lanes, WV 25313 Ph: (304) 776-1831 Fax: (304) 776-6790